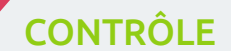

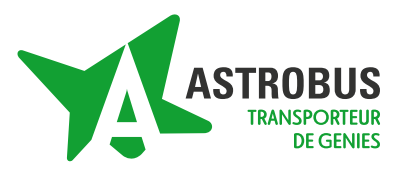

### Pour le contrôle à vue efficace et fiable :

Logo réseau et titre en cours d'utilisation

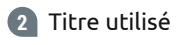

3 La barre de progression est bleue la 1<sup>ère</sup> minute pour indiquer à quel moment le titre a été validé, puis devient verte et enfin rouge quand le titre est expiré. Les heures de début et de fin de validité des titres sont indiquées sous la barre de progression.

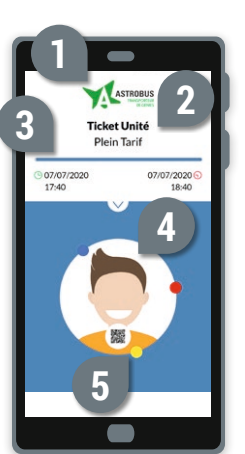

Service & appel

gratuits

Photo pour assurer l'usage nominal

# Affichage dynamique anti-fraude

6 3 boules de vitesse tournent de façon continue à des vitesses différentes

# **BESOIN D'AUTRES INFOS?**

#### **Appelez-nous**

du lundi au samedi de 7h00 à 20h00 au

0 800 800 773

### Passez nous voir

12, place François Mitterrand - Lisieux. Nos hôtesses vous accueillent de 9h30 à 12h00 et de 14h00 à 18h00 du lundi au samedi

### Connectez-vous

www.astrobus.info / www.commentjyvais.fr

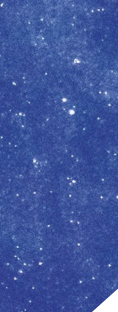

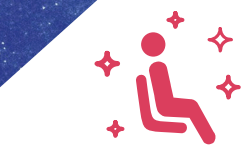

**VIE PRATIQUE :** Découvrez toutes les fonctionnalités de l'application Atoumod M-ticket

**HOROSCOPE DU** 

Du 1<sup>er</sup> au 10<sup>ème</sup> voyage

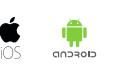

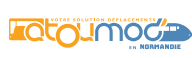

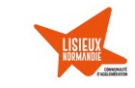

YAGEUR

www.apostrophe-cie.fr - Photo : Jesse Collins on Unsplash / Ne pas jeter sur la voie publique

# ATOUMOD M-TICKET / Mode d'emploi

# **TÉLÉCHARGEZ ET CRÉEZ VOTRE COMPTE**

### Comment installer l'application?

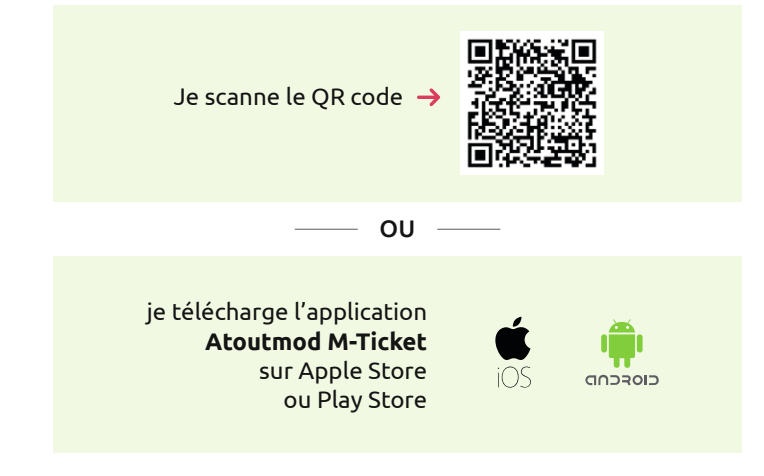

## Acheter un titre, c'est facile et en 3 clics !

ACHETEZ VOTRE TITRE

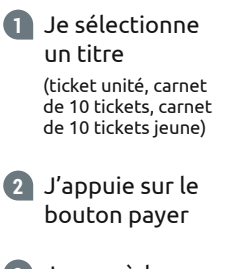

2

3 Je procède au règlement

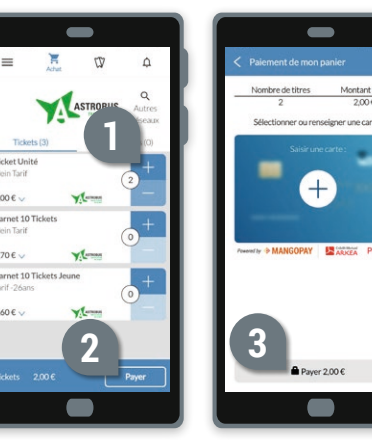

### A la première utilisation, je suis les étapes suivantes :

- J'ouvre l'application et je complète le formulaire en indiquant mon adresse mail afin de recevoir le lien d'activation
- 2 Je valide mon inscription dans le mail reçu lors de la création de mon espace client
- 3 Je complète mes informations bancaires
- 4 Je valide les conditions Générales de Ventes et d'Utilisation

OU

Un mode anonyme / invité permet d'acheter vos titres (tickets unités, carnet de 10, carnets de 10 jeunes) sans inscription.

3

# VALIDEZ VOTRE TITRE

70 F

60 F

 Je sélectionne mon titre (ticket unité. carnet de 10 tickets, carnet de 10 tickets jeune)

2 Je valide mon titre – Durée de validité des titres: 1 heure

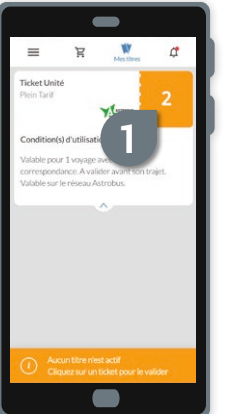

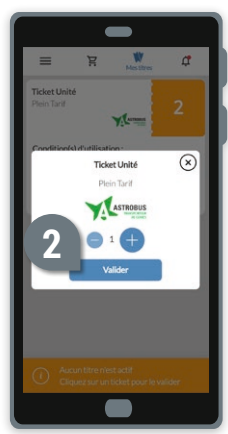